# SPA8000電話介面卡上的NAT設定

#### 目標

本文檔概述了更改SPA8000裝置上的各種NAT設定的過程。

## 適用的裝置

• SPA8000電話配接器

## 逐步程序

#### SPA8000上的NAT設定

| Network           | Voice |                              |
|-------------------|-------|------------------------------|
| Status Wan Status |       | Trunk Status                 |
|                   |       | Admin Login basic   advanced |

步驟1.在電話配置實用程式上按一下Admin Login,增加可以更改的頁面和設定數。

| Trunk Statu<br>User Login basic advance |  |
|-----------------------------------------|--|
|                                         |  |

步驟2.按一下頁面右上角的Advanced。

| Network           | Voice                 |                                     |            |                                  |
|-------------------|-----------------------|-------------------------------------|------------|----------------------------------|
| Info System SIP F | Provisioning Regional | L1 L2 L3 L4 L5 L6 L7 L8 T1 T2 T3 T4 | User Login | Trunk Status<br>basic   advanced |

#### 步驟3.選擇Voice > L1。這將引導您進入L1設置頁面。

| NAT Settings        |          |                        |         |
|---------------------|----------|------------------------|---------|
| NAT Mapping Enable: | no 💌     | NAT Keep Alive Enable: | no 💌    |
| NAT Keep Alive Msg: | \$NOTIFY | NAT Keep Alive Dest:   | \$PROXY |
|                     |          |                        |         |

步驟4.在*L1頁*中,向下滾動到NAT設定引數。

步驟5. NAT對映啟用 — 啟用此選項以在SIP消息中使用外部對映IP地址和SIP/RTP埠。選擇 yes啟用引數,或選擇no禁用引數。預設情況下未選擇否。

步驟6. NAT Keep Alive Enable — 此選項被啟用以定期傳送配置的NAT保持連線消息。 選擇 yes啟用引數,或選擇no禁用引數。預設情況下未選擇否。

步驟7. NAT保持活動狀態消息 — 在此引數中,輸入應定期傳送的保持活動狀態消息,以維護 當前的NAT對映。預設設定為\$NOTIFY,它將傳送NOTIFY消息。

步驟8. NAT Keep Alive Dest — 此引數分配應接收NAT keep alive消息的目標。預設設定為 \$PROXY,它將向當前或出站代理傳送消息。

|                       | Undo All ( | Changes Submit All Changes |                  |   |
|-----------------------|------------|----------------------------|------------------|---|
| Ring On No New VM:    | no 💌       |                            |                  |   |
| VMWI Ring Splash Len: | 0          | VMWI Ring Policy:          | New VM Available | • |
| Cfwd Ring Splash Len: | 0          | Cblk Ring Splash Len:      | 0                |   |
| Hold Reminder Ring:   | 8 💌        | Call Back Ring:            | 7 💌              |   |
| Default Ring:         | 1 💌        | Default CWT:               | 1 💌              |   |
| Ring Settings         |            |                            |                  |   |

User Login basic | advanced

步驟9.按一下「Submit All Changes」。